# Attività guidate

# 🖌 Attività 1 🛛 Foglio elettronico

# Il metodo di bisezione

Costruiamo un foglio Excel per determinare la soluzione dell'equazione  $2^x + x = 0$  con la precisione desiderata, mediante il metodo di bisezione.

## A. ANALISI PRELIMINARE DELL'EQUAZIONE

Abbiamo già visto, in uno degli esempi relativi al Paragrafo 3 dell'Unità 4, che l'equazione  $2^x + x = 0$  ha una sola soluzione appartenente all'intervallo (-1, 0). Infatti, l'equazione equivale a  $2^x = -x$ , quindi le sue eventuali soluzioni sono le ascisse dei punti di intersezione tra i grafici delle due funzioni  $y = 2^x$  e y = -x. Dalla figura a lato si vede che i due grafici hanno in comune un solo punto, la cui ascissa  $x_0$  è compresa tra -1 e 0.

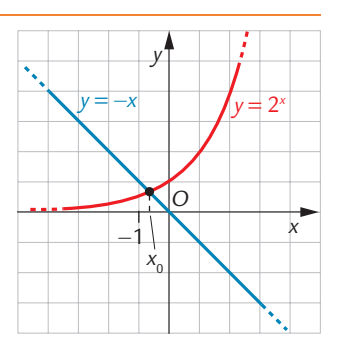

## **B.** COSTRUZIONE DEL FOGLIO EXCEL

Imposta un foglio Excel come nella figura a pagina seguente; in particolare devi:

- 1. porre nelle celle A3 e B3 i due estremi *a* e *b* dell'intervallo dove si trova la radice di cui vuoi determinare un'approssimazione;
- 2. porre nella cella C3 la formula per il calcolo del punto medio di [*a*, *b*];
- 3. porre nella cella D3 la formula per il calcolo del valore della funzione in *a*; nel nostro caso la formula sarà:

#### =2^ (A3) +A3

- 4. copiare la formula in D3 nelle celle E3 ed F3;
- 5. inserire nella cella A4 la formula:

#### =SE(D3\*F3<0;A3;C3)

- 6. inserire nella cella B4 la formula opportuna, analoga a quella nella cella A4.
- 7. copiare le celle dell'intervallo C3:F3 nella riga 4 sottostante;
- 8. copiare le celle dell'intervallo A4:F4 nelle righe sottostanti fino alla riga 10, per un numero di righe sufficiente a garantire la precisione voluta.

|    | А                      | В         | С           | D            | E           | F            |
|----|------------------------|-----------|-------------|--------------|-------------|--------------|
| 1  | Algoritmo di bisezione |           |             |              |             |              |
| 2  | а                      | b         | c=(a+b)/2   | f(a)         | f(b)        | f(c)         |
| 3  | -1                     | 0         | -0,5        | -0,5         | 1           | 0,207106781  |
| 4  | -1                     | -0,5      | -0,75       | -0,5         | 0,207106781 | -0,155396442 |
| 5  | -0,75                  | -0,5      | -0,625      | -0,155396442 | 0,207106781 | 0,023419777  |
| 6  | -0,75                  | -0,625    | -0,6875     | -0,155396442 | 0,023419777 | -0,066571094 |
| 7  | -0,6875                | -0,625    | -0,65625    | -0,066571094 | 0,023419777 | -0,021724521 |
| 8  | -0,65625               | -0,625    | -0,640625   | -0,021724521 | 0,023419777 | 0,000810008  |
| 9  | -0,65625               | -0,640625 | -0,6484375  | -0,021724521 | 0,000810008 | -0,010466611 |
| 10 | -0,6484375             | -0,640625 | -0,64453125 | -0,010466611 | 0,000810008 | -0,004830646 |

#### **Risorse digitali**

Se hai difficoltà a svolgere le attività guidate, fai riferimento ai file di Excel disponibili.

#### C. UTILIZZO DEL FOGLIO

1. In base ai dati che puoi leggere sulla riga 10 del foglio puoi dedurre che la radice  $x_0$  cercata appartiene all'intervallo

 $-0,6484375 < x_0 < -0,640625$ 

È possibile quindi stabilire le prime due cifre decimali di  $x_0$ :  $x_0 = -0,64....$ 

Spiega perché non è possibile invece determinare la terza cifra decimale di  $x_0$ .

- 2. Copia la riga 10 nelle righe sottostanti un numero di volte sufficiente a determinare anche la terza cifra decimale di  $x_0$ .
- 3. Copia la riga 10 nelle righe sottostanti un numero di volte sufficiente a determinare le cifre decimali di  $x_0$  fino alla quinta.

## Attività proposte

Considera l'equazione  $x^3 - x + 2 = 0$ .

- a. Verifica graficamente che ammette una sola radice e determina un intervallo cui tale soluzione appartiene.
- b. Modifica il foglio Excel costruito nell'attività guidata precedente, in modo da potere approssimare tramite di esso la radice individuata al punto a.
- c. Utilizza il foglio Excel per determinare la radice fino alla terza cifra decimale.